# Jabber 自動更新のための CUCM TFTP の設定

## 内容

<u>概要</u> <u>前提条件</u> <u>要件</u> <u>使用するコンポーネント</u> <u>設定</u> <u>Jabber自動更新の設定ファイル</u> <u>確認</u> <u>トラブルシュート</u>

### 概要

このドキュメントでは、Jabberの自動更新機能のためにCisco Unified Communications Manager(CUCM)TFTPサーバでXMLファイルをホストする方法について説明します。

CUCM 8.5 以降、TFTP サーバにアップロードされたすべてのファイルは TCP ポート 6970 で HTTP 経由で利用可能にできます。

注:内蔵の HTTP サーバは静的コンテンツ専用に設計されており、ダイナミックなコンテ ンツはサポートしていません。ファイルをホストするために使用できるため、クラスタに個 別のWebサーバを導入する必要がありません。ファイルはOS管理のTFTPファイル管理ペー ジ経由でのみアップロードできます。これは、写真をホストする場合にファイルがスケーラ ブルでないことを意味します(Jabber Uniform Resource Identifier(URI)の置換写真の取得で は使用できません)。

## 前提条件

#### 要件

次の項目に関する知識があることが推奨されます。

- [OS Administration TFTP File Management] ページ
- Cisco TFTP サービス

#### 使用するコンポーネント

このドキュメントの情報は、CUCMバージョン8.5以降に基づくものです。

このドキュメントの情報は、特定のラボ環境にあるデバイスに基づいて作成されました。このド キュメントで使用するすべてのデバイスは、初期(デフォルト)設定の状態から起動しています 。対象のネットワークが実稼働中である場合には、どのようなコマンドについても、その潜在的 な影響について確実に理解しておく必要があります。

### Jabber自動更新の設定ファイル

この例は、Jabber の自動更新機能で使用する XML ファイルについて説明します。

```
<?xml version="1.0" encoding="UTF-8"?>
<JabberUpdate>
<LatestBuildNum>55781</LatestBuildNum>
<LatestVersion>10.6.1</LatestVersion>
<Message>
<![CDATA[<h3 class="topictitle3">New and Changed Features in Release 10.6(1)</h3>
<strong>Certificate Validation for CTI Connections</strong>
Cisco Jabber for Windows no longer uses CTI server certificate validation.
<strong>Call with Edit</strong>
A new <strong>Call with Edit</strong>&nbsp;menu option is available from the hub window
by right-clicking over a contact's name. Users can edit the number they are calling prior to
making the call. When users select a number from this menu option, the call number is copied
into the <strong>Search or Call</strong>&nbsp;field with the cursor automatically placed at
the front of the number. Users can edit the call number prior to making the call.
No configuration is required to enable this feature.
<strong>Show Contact Pictures in Hub</strong>
The Cisco Jabber client has renamed the <strong>Show Contact
Pictures</strong>&nbsp;option as&nbsp;<strong>Show Contact Pictures in Hub</strong>. This option
is available in the client under
the <strong>Options</strong>&nbsp;&gt;&nbsp;<strong>View</strong>&nbsp;menu.
Only the name of the option has changed, the behavior has not; selecting it displays users'
contact photos in the hub window on
the <strong>Contacts</strong>,&nbsp;<strong>Recents</strong>, and&nbsp;<strong>Voice
Messages</strong>&nbsp;tabs.]]>
</Message>
<DownloadURL>http://ucmpub.domain.com:6970/CiscoJabberSetup.msi</DownloadURL>
```

ご覧のように、DownloadURLはhttp://ucmpub.domain.com:6970/CiscoJabberSetup.msi**を指**定し て<u>います</u>。

注: URL でポート 6970 を使用することが重要です。

次に、jabber-config.xmlファイルでこのURLを参照すること。

<?xml version="1.0" encoding="utf-8"?> <config version="1.0"> <Client> <UpdateUrl>http://ucmpub.domain.com:6970/jabber-update.xml</UpdateUrl> </Client> </config> このjabber-config.xml ファイルは、通常どおり CUCM の [OS Administration TFTP File Management] にアップロードされます。次に、次の図に示すように、jabber-update.xmlファイル

とJabber実行可能ファイルをアップロードします。

| Upload File                                  |  |  |  |  |  |  |  |
|----------------------------------------------|--|--|--|--|--|--|--|
| Upload File Close                            |  |  |  |  |  |  |  |
| ך Status                                     |  |  |  |  |  |  |  |
| i Status: Ready                              |  |  |  |  |  |  |  |
| Upload File                                  |  |  |  |  |  |  |  |
| Upload File Choose File jabber-update.xml    |  |  |  |  |  |  |  |
| Directory                                    |  |  |  |  |  |  |  |
| Upload File                                  |  |  |  |  |  |  |  |
| Upload File                                  |  |  |  |  |  |  |  |
|                                              |  |  |  |  |  |  |  |
| Status                                       |  |  |  |  |  |  |  |
| Status: Ready                                |  |  |  |  |  |  |  |
| Upload File                                  |  |  |  |  |  |  |  |
| Upload File Choose File CiscoJabberSetup.msi |  |  |  |  |  |  |  |
| Directory                                    |  |  |  |  |  |  |  |
| Upload File Close                            |  |  |  |  |  |  |  |

最後に、Cisco UnifiedサービスアビリティからCisco TFTPサービスを再起動します。

# 確認

ここでは、設定が正常に機能しているかどうかを確認します。

ファイルがHTTP経由で利用可能であることを確認するには、次の図に示すように、ブラウザで http://<CUCM IPまたはFQDN>:6970/jabber-update.xmlを指定します。

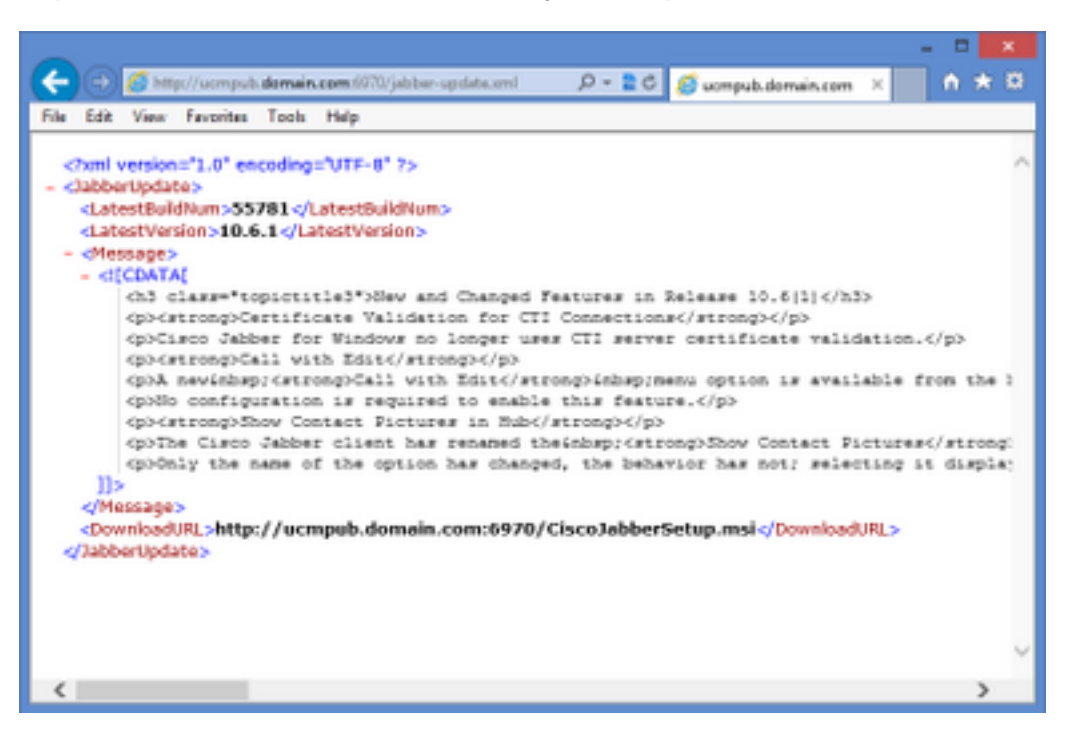

Wireshark では、HTTP プロトコルは次の図に示すように、TCP ポート 6970 経由で jabberupdate.xml を要求します。

| No.  | Time               | Source            | Destination       | Source Port | Destination Port Protocol | Length | Info                            |
|------|--------------------|-------------------|-------------------|-------------|---------------------------|--------|---------------------------------|
| 1990 | 13:45:28.193347000 | PC                | ucmpub.domain.com | 53364       | 6970 HTTP                 | 507    | GET /jabber-update.xml HTTP/1.1 |
| 1995 | 13:45:28.194962000 | ucmpub.domain.com | PC                | 6970        | 53364 HTTP                | 254    | HTTP/1.1 200 OK (*/*)           |

# トラブルシュート

現在、この設定に関する特定のトラブルシューティング情報はありません。